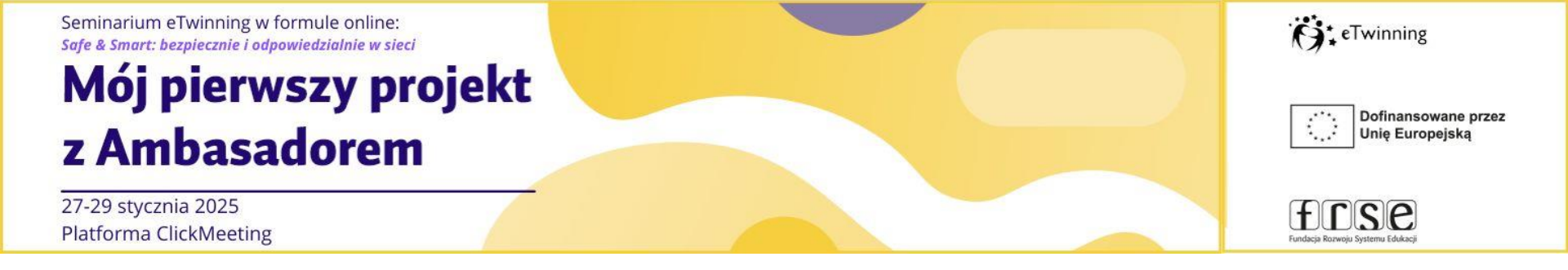

## Mój pierwszy projekt z Ambasadorem "Safe&Smart: bezpiecznie i odpowiedzialnie w sieci"

### 27-29 stycznia 2025

Warsztat poprowadzi: Małgorzata Woźniak

www.etwinning.pl

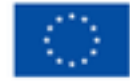

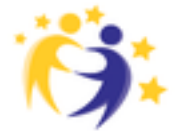

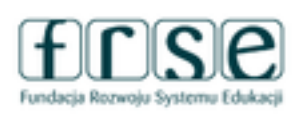

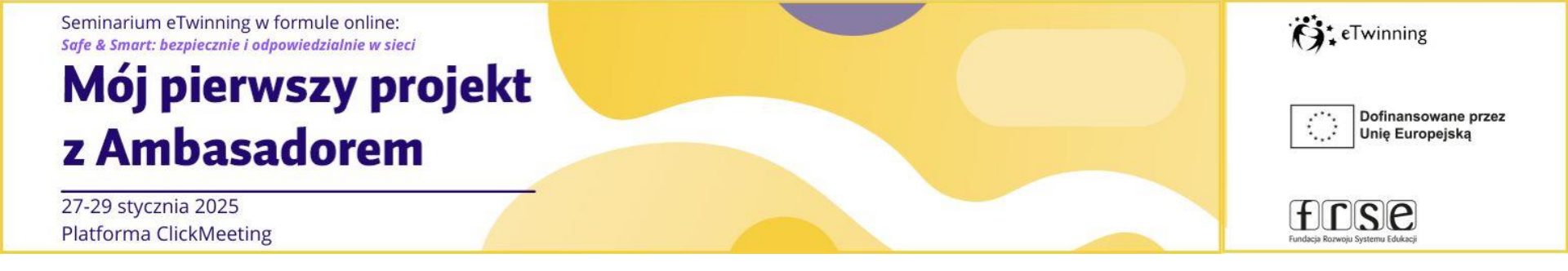

# Plan spotkań

### Dzień 2 - 28.01.2025 r. – (wtorek) godz. 19.00- 20.30

- Dzień projektowy.
- Dzień 3 29.01.2025 r. (środa) godz. 19.00- 20.30
- Uzgadniamy wspólne działania i wybieramy przydatne narzędzia.

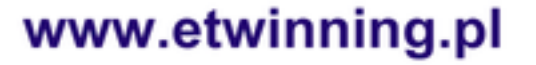

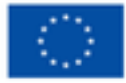

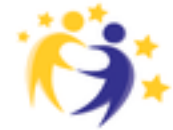

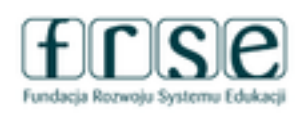

### Mój pierwszy projekt z Ambasadorem

27-29 stycznia 2025 Platforma ClickMeeting

#### Logowanie do platformy ESEP

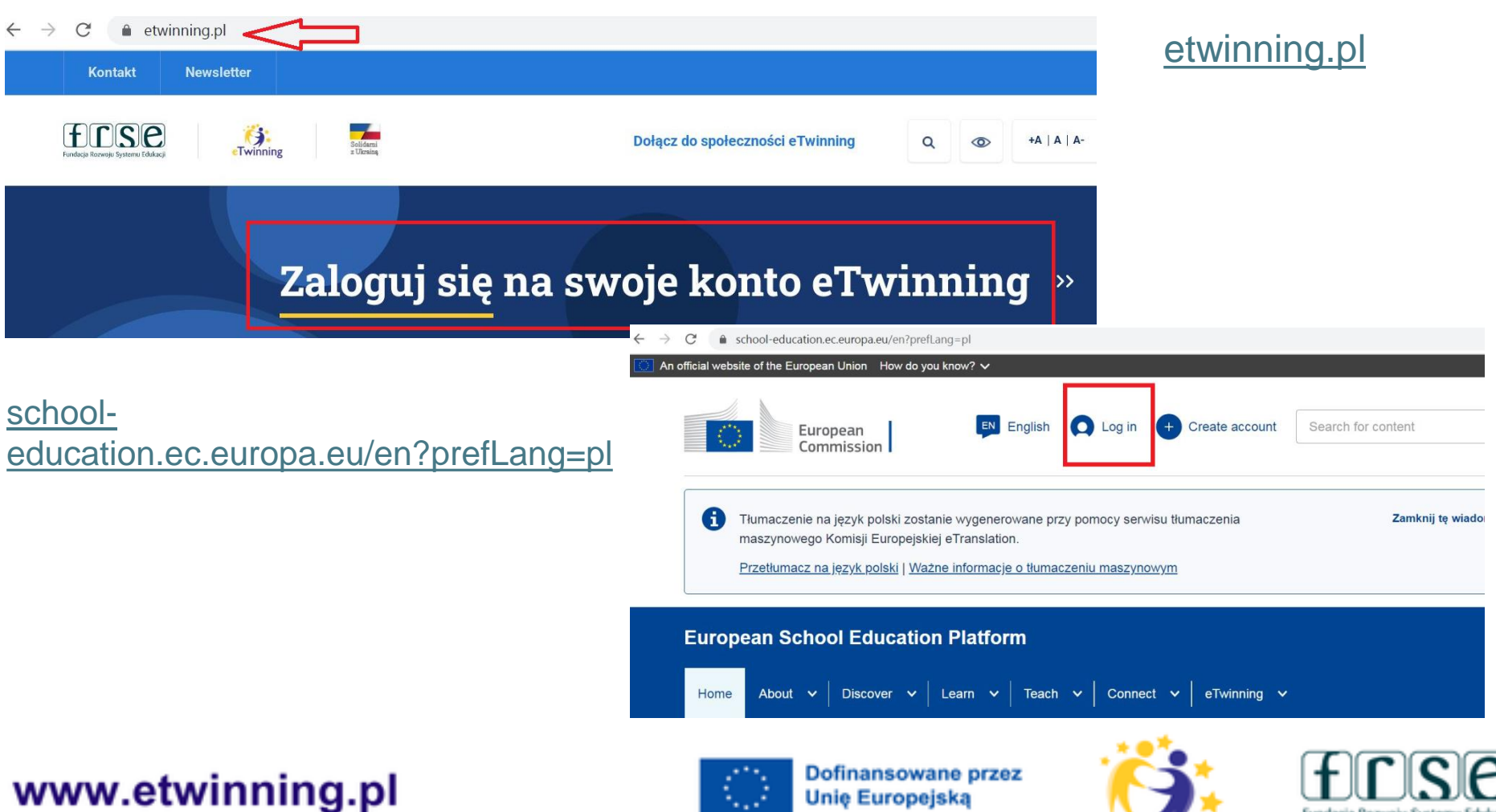

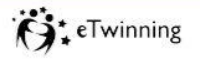

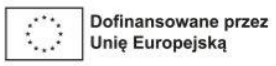

Fundacja Rozwoju Systemu Edukacj

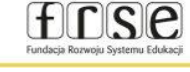

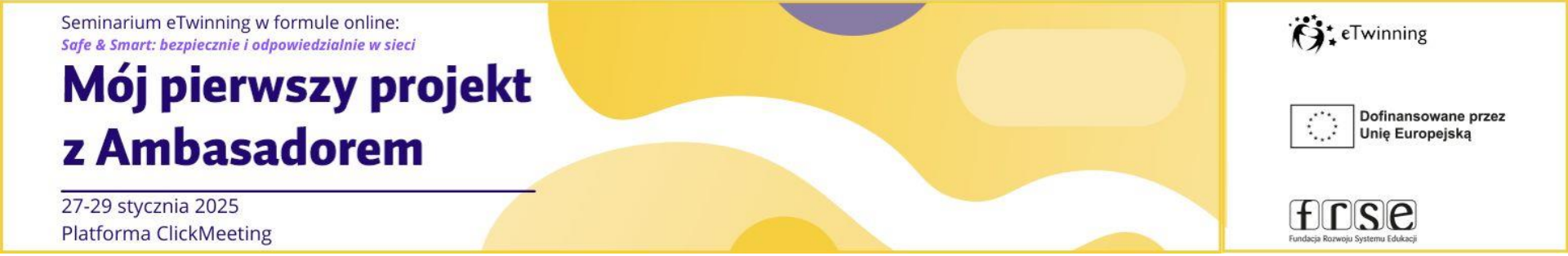

#### Tworzenie sieci

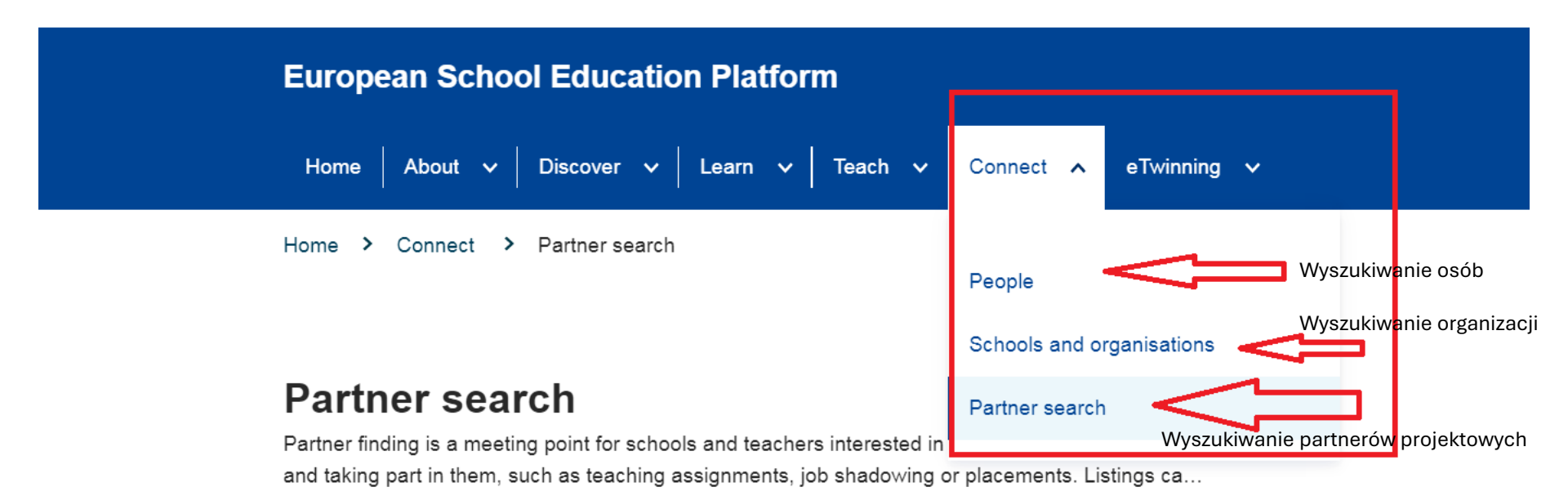

Show more ~

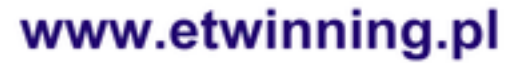

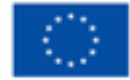

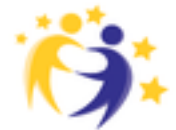

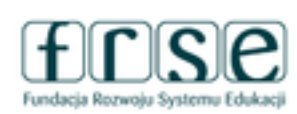

### Mój pierwszy projekt z Ambasadorem

27-29 stycznia 2025 Platforma ClickMeeting

| Partner<br>Partner finding is<br>and taking part i | search<br>a meeting point for schools as <b>cockawa</b><br>n them, such as leaching assignments, job shadowing o                                                                                                    | nie własnego po            | stu Adressing           |  |  |
|----------------------------------------------------|----------------------------------------------------------------------------------------------------|----------------------------|-------------------------|--|--|
| Show more ~                                        |                                                                                                    |                            |                         |  |  |
| Erasmus+ qui                                       | ick filters                                                                                                    | eTwinning quick filters    |                         |  |  |
| Bohool educed                                      | on Vosetional Education & Training                                                                                                    | Age 0-8 Age 7-11 Age 12-11 | Age 16-19               |  |  |
| Wobility activity                                  | ies Jean Wonnet Bmail-scale partnerships                                                                                                    |                            |                         |  |  |
| Cooperation pr                                     | etherships                                                                                                    |                            |                         |  |  |
| Search positiv                                     | ps                                                                                                    |                            | Inersh III Show filters |  |  |
| Postings                                           | (4709)                                                                                                    | Order by:                  | Most recent v           |  |  |
|                                                    | ETWINNING PROJECT (DEA ( EUROPENI )                                                                                                    |                            |                         |  |  |
|                                                    | Personale formulate                                                                                                    |                            |                         |  |  |
|                                                    | Pren pars ravounces<br>Topics of letters would be, after an introductory letter, the favourites. For each letter we name a favourite issue, book, animal,<br>hobby, sport, etc., that students write about, share their thoughts etc.<br>Preferred countries: Croatia, Slovenia, Poland, Italy, Portugal, Spain<br>Contact me |                            |                         |  |  |
|                                                    | 🚉 Age range 12 - 13 🛛 🗖 Expines on 20.04.2025                                                                                                    |                            |                         |  |  |
|                                                    |                                                                                                    |                            |                         |  |  |

### Forum partnerskie Partner search

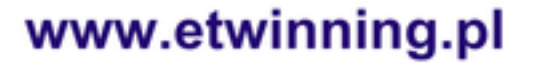

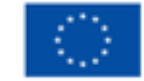

Dofinansowane przez Unię Europejską

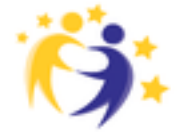

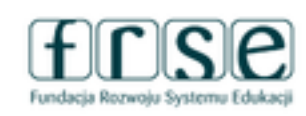

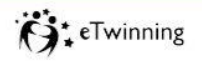

frse

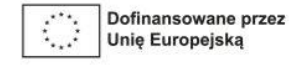

### Mój pierwszy projekt z Ambasadorem

27-29 stycznia 2025 Platforma ClickMeeting

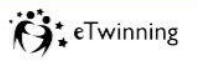

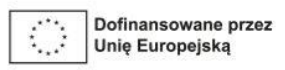

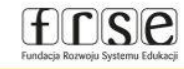

#### Forum partnerskie Partner search

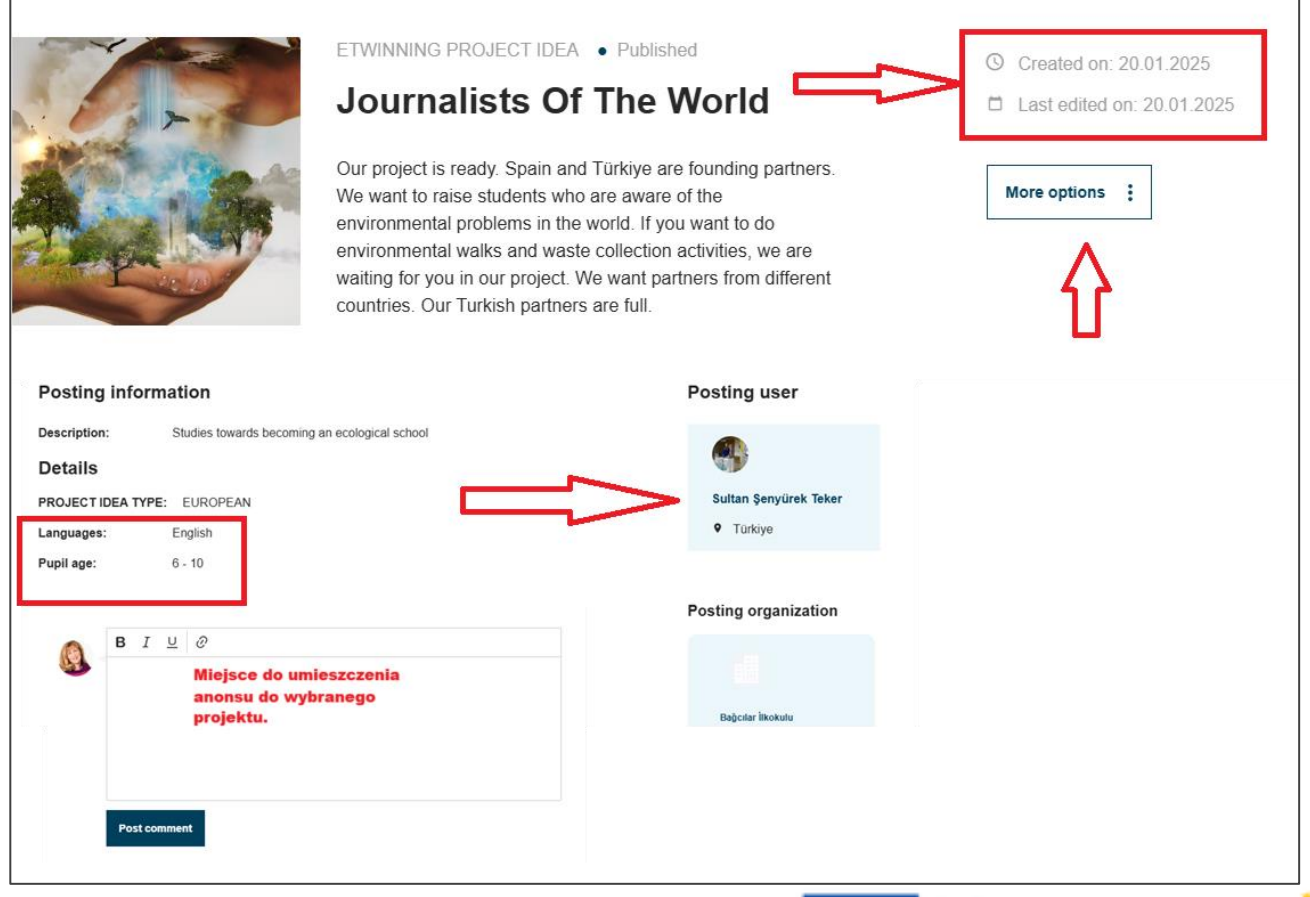

#### www.etwinning.pl

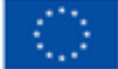

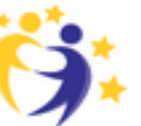

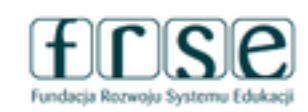

### Mój pierwszy projekt z Ambasadorem

27-29 stycznia 2025 Platforma ClickMeeting

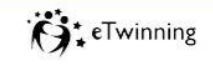

frse

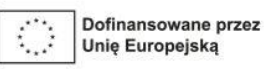

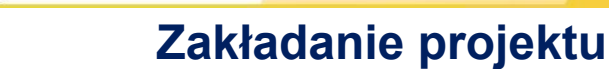

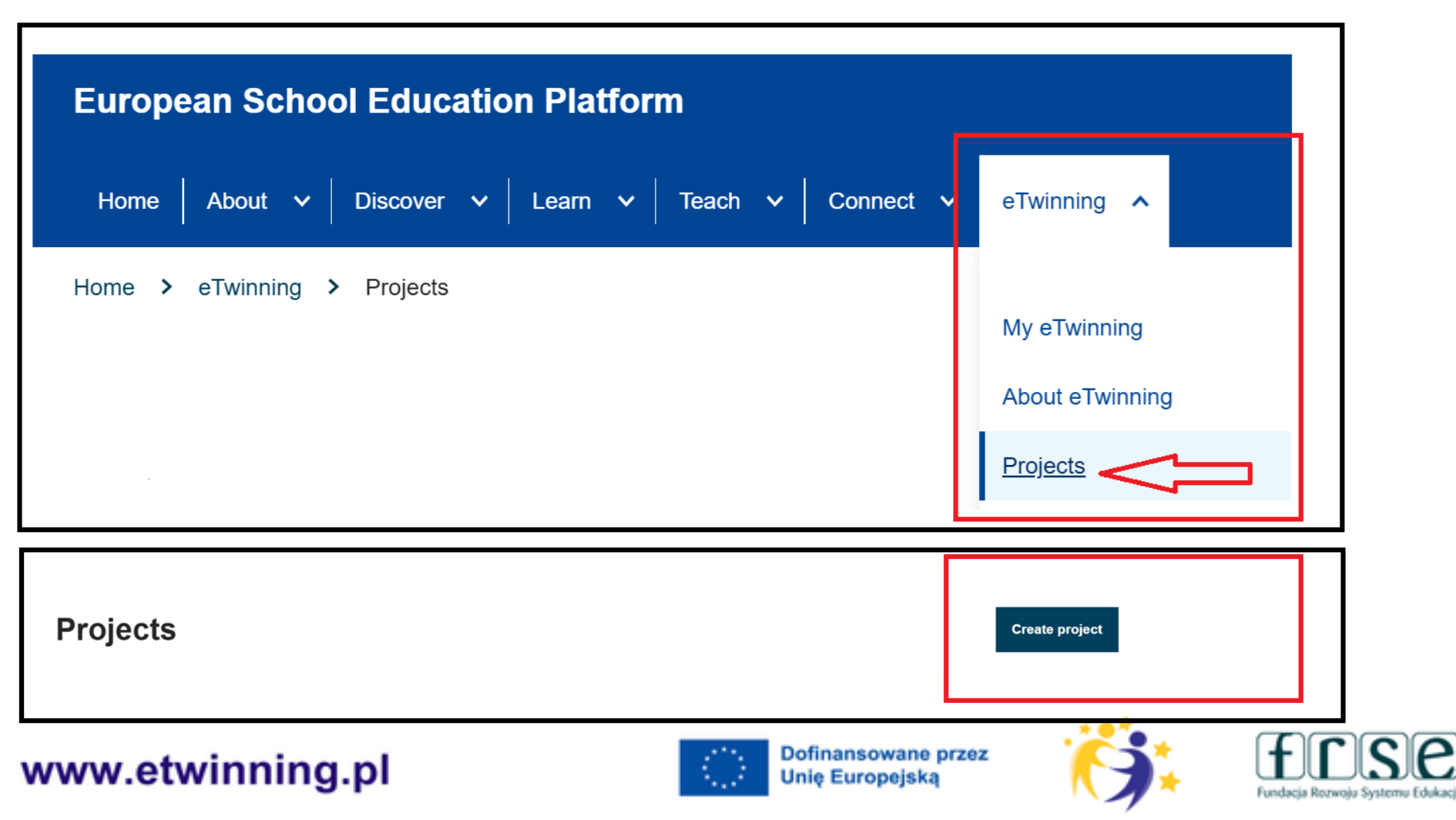

### Mój pierwszy projekt z Ambasadorem

27-29 stycznia 2025 Platforma ClickMeeting

#### Zakładanie projektu

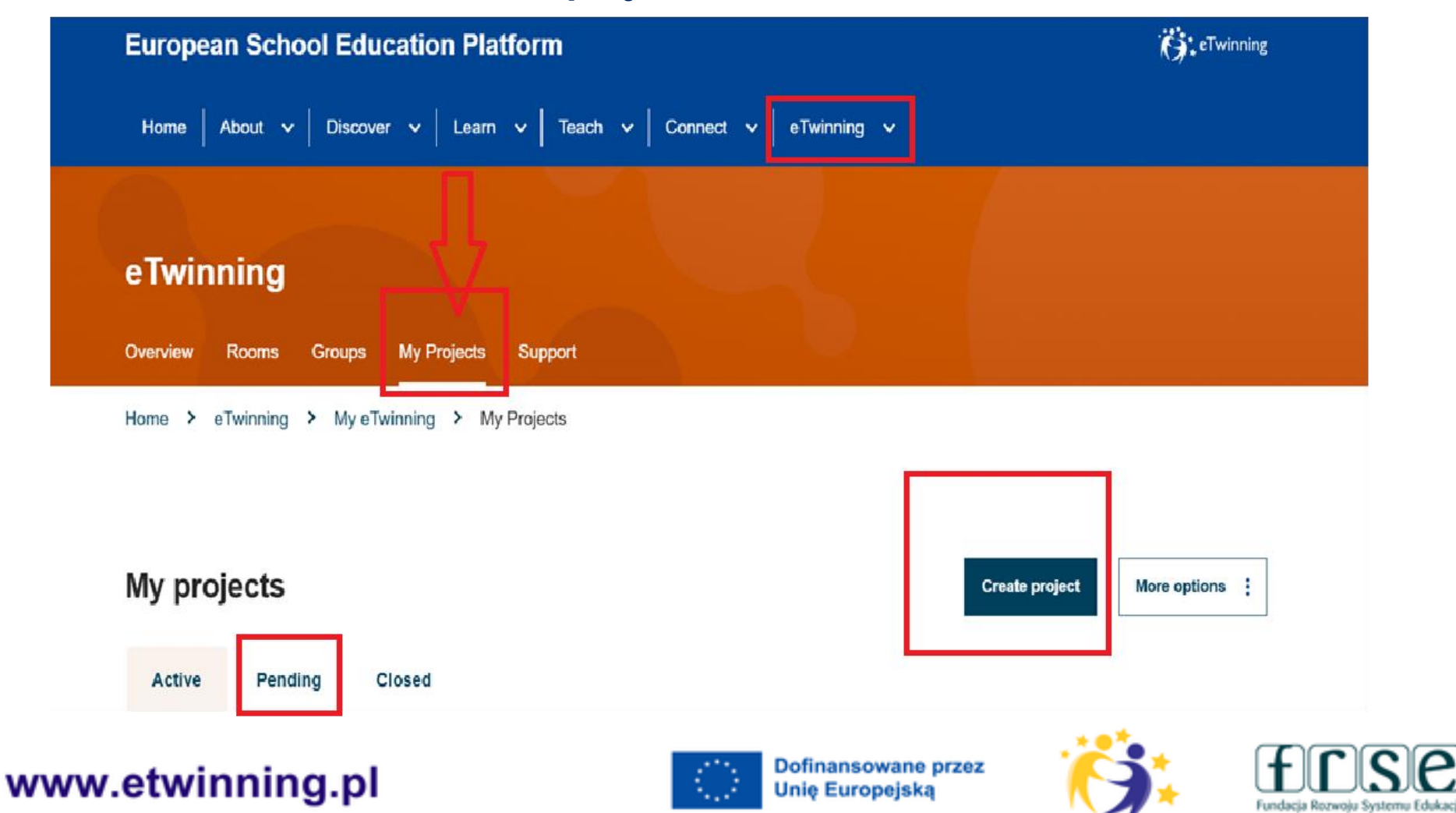

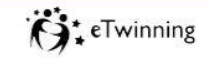

frse

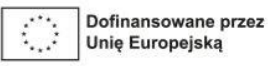

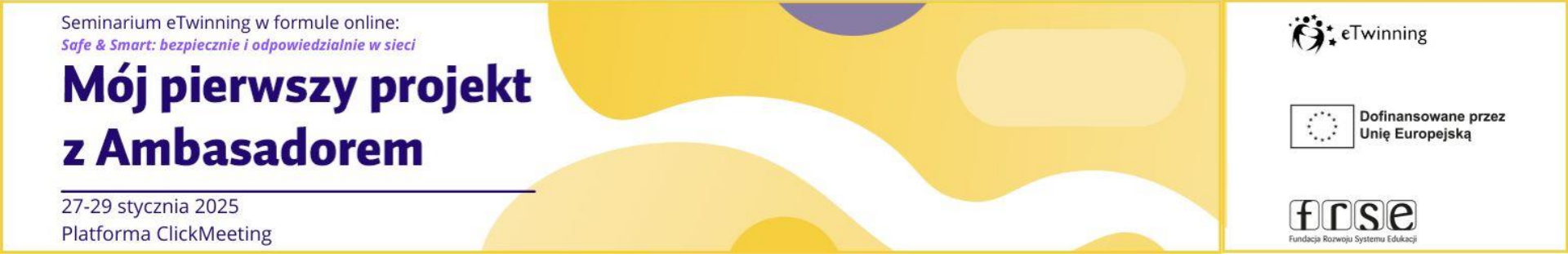

#### Zadanie

### Zaakceptuj zaproszenie do projektu

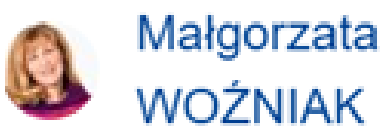

Notifications

My Dashboard

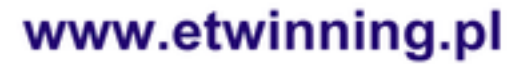

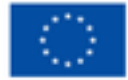

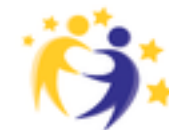

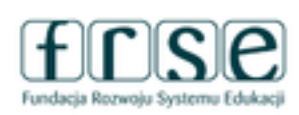

### Mój pierwszy projekt z Ambasadorem

27-29 stycznia 2025 Platforma ClickMeeting

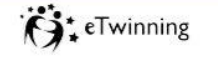

frse

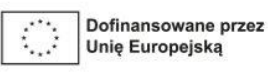

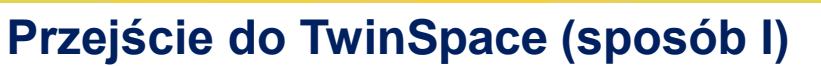

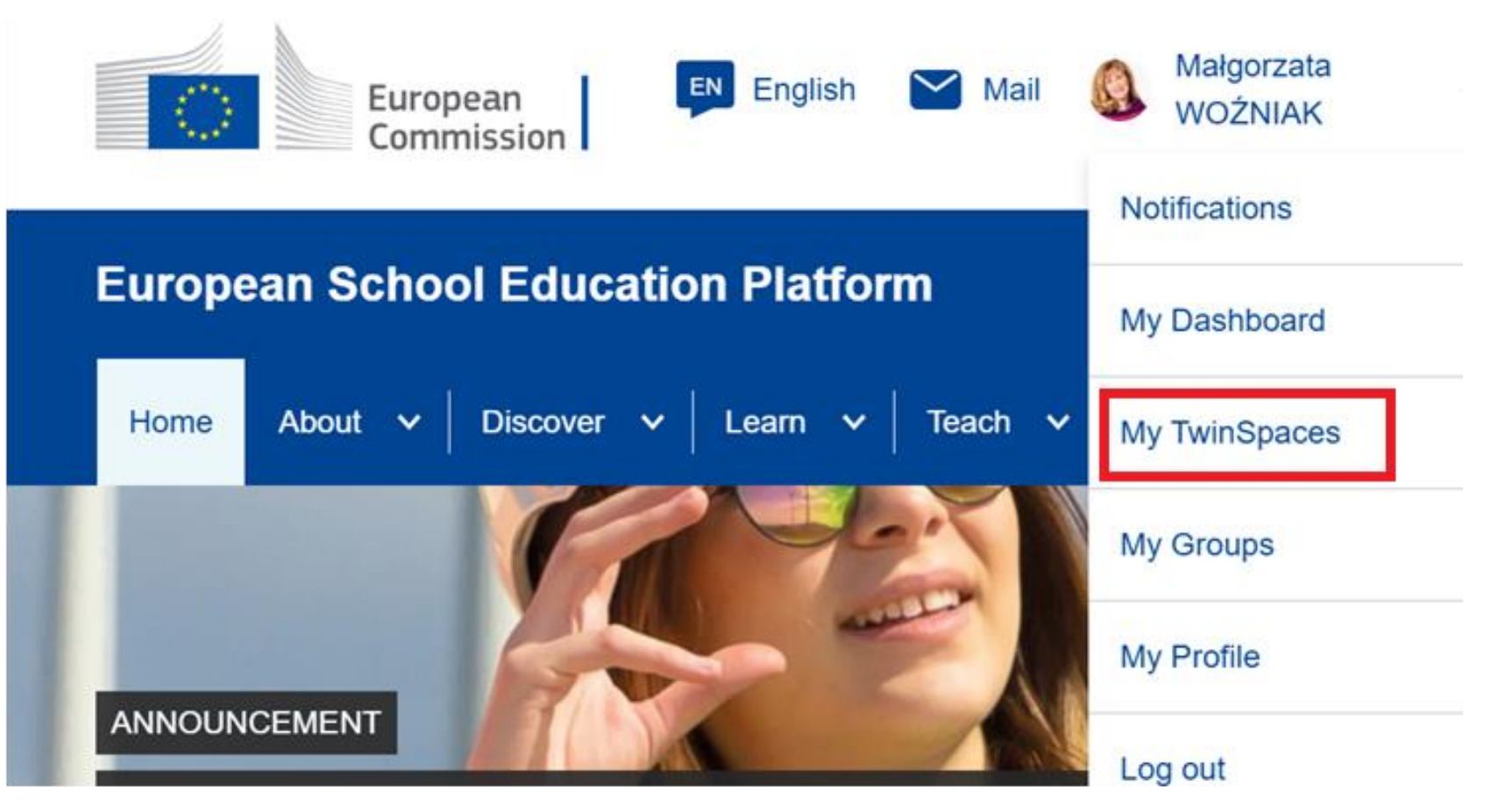

### www.etwinning.pl

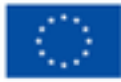

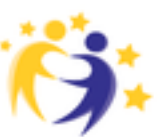

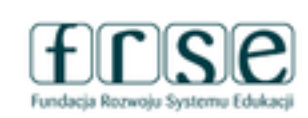

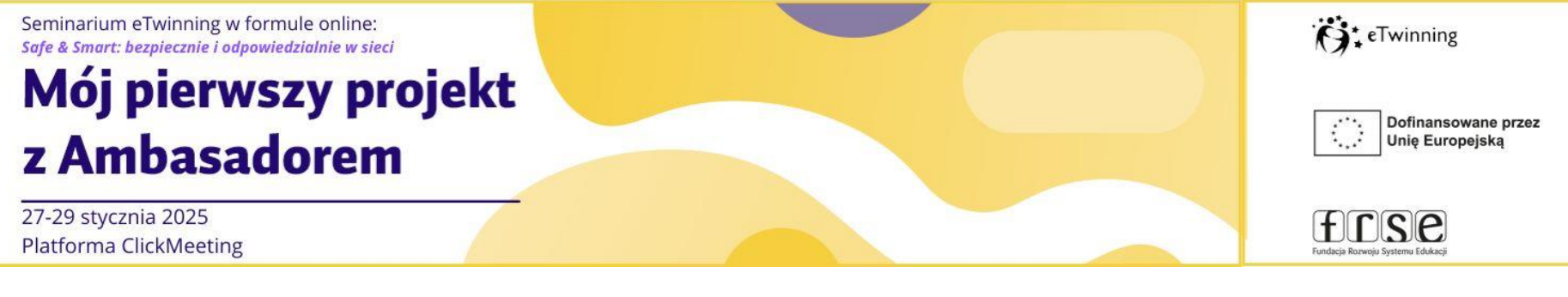

### Przejście do TwinSpace (sposób II)

Krok 1

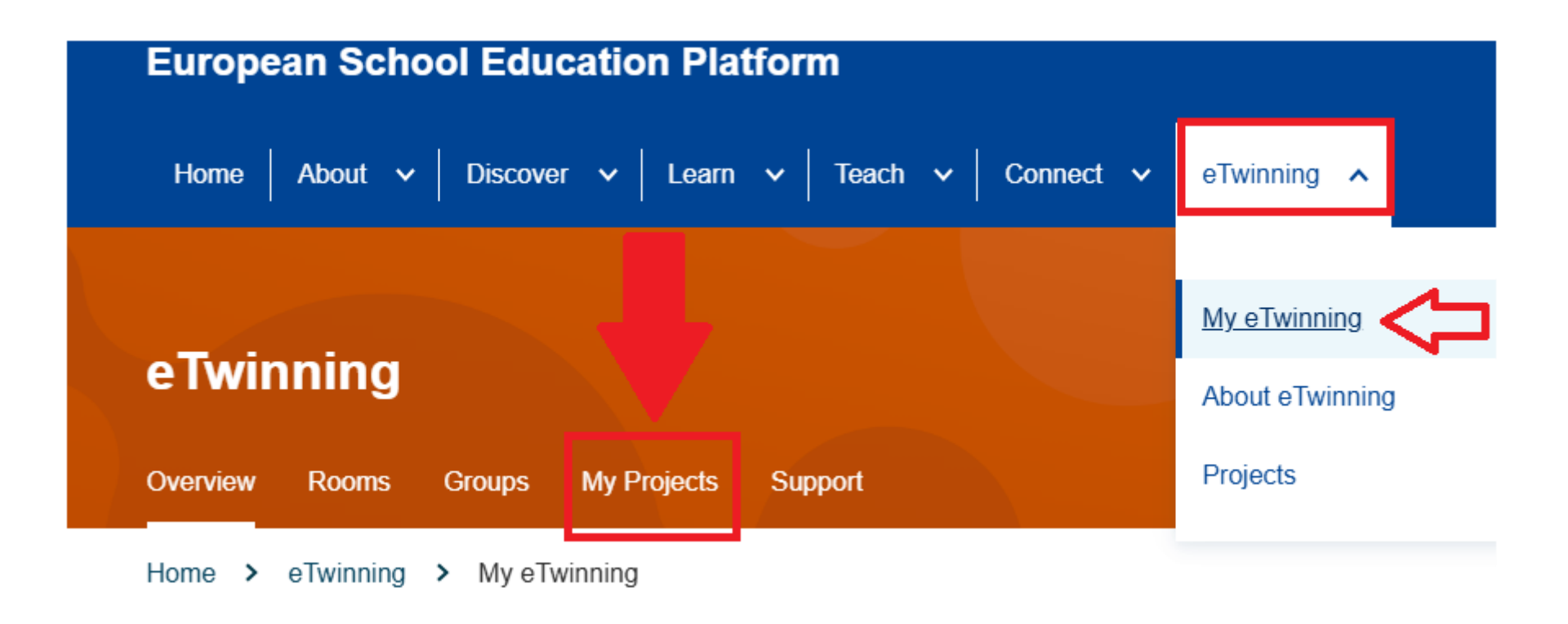

### www.etwinning.pl

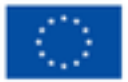

Dofinansowane przez Unię Europejską

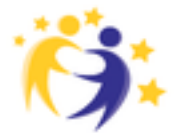

Fundacia Rozwoju Systemu Edukac

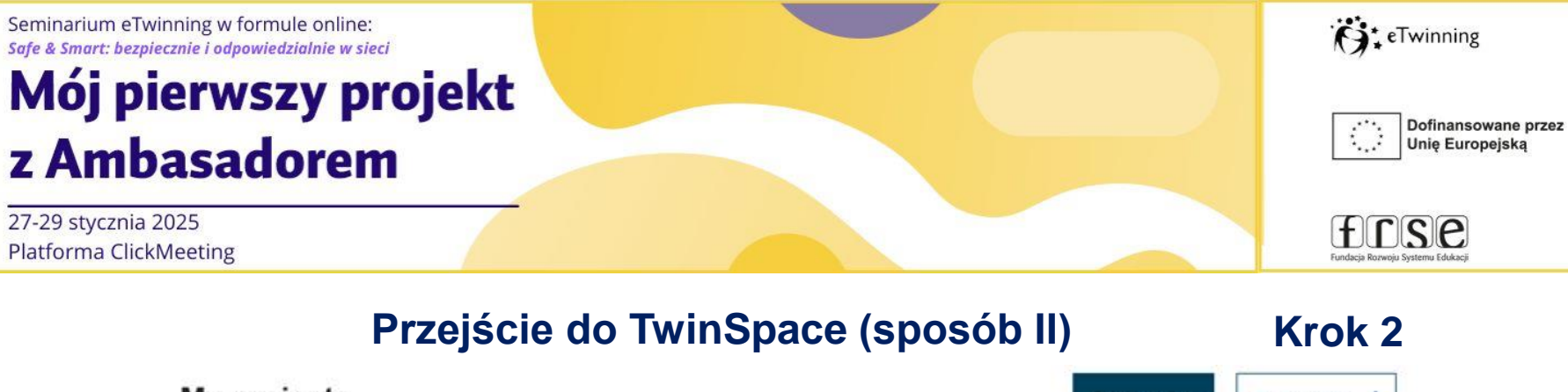

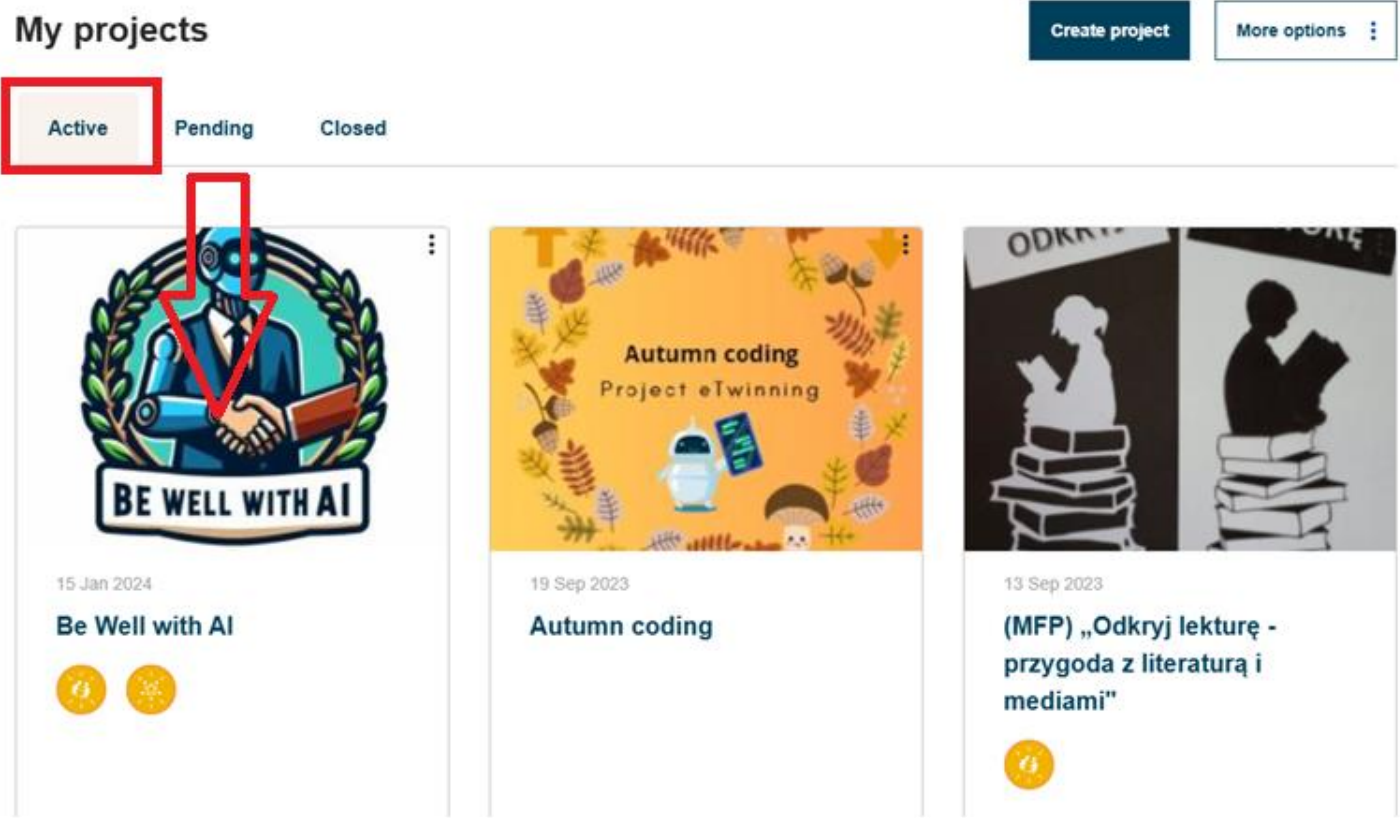

#### www.etwinning.pl

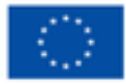

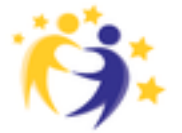

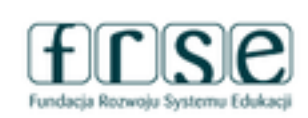

### Mój pierwszy projekt z Ambasadorem

27-29 stycznia 2025 Platforma ClickMeeting

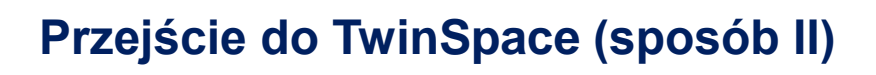

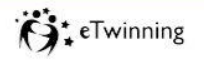

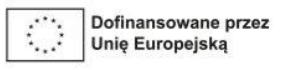

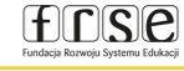

Krok 3

#### PROJECT Active # ID: 149257 Be Well with Al Created on: 15.01.2024 Languages: English The project focuses on enhancing students' well-being through the integration of AI tools. Students will use AI to create personalized avatars based on prompts and engage in logo-making activities. The project also ... Like (15) Show more ~ **Project options** Go to Twin Space

#### www.etwinning.pl

About

**BE WELL WITH A** 

G:

Twinning

Members

Image gallery

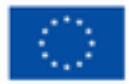

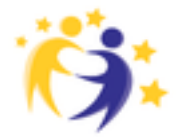

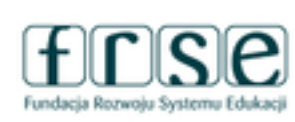

### Mój pierwszy projekt z Ambasadorem

27-29 stycznia 2025 Platforma ClickMeeting

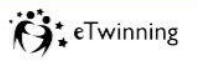

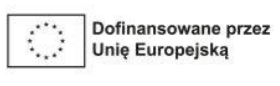

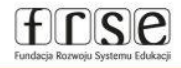

Strona główna/

#### **Biulety nauczycielski**

**European School Education Platform** 

Administratorzy i moderatorzy projektu mogą zmieniać tytuł i opis TwinSpace, klikając przycisk "Edytuj/Edit TwinSpace" po prawej stronie. Te zmiany nie wpłyną na szczegóły projektu, takie jak tytuł i opis.

#### Homepage projektu About v Discover v Learn v Teach v Connect v eTwinning v zawiera istotne informacje. Część z nich TwinSpace LEKTURE jest publicznie widoczna ODKRYJ (MFP) "Odkryj lekturę - przygoda z literaturą i TwinSpace oraz mediami" aktualizacje od domyślnie: nazwa i opis Projekt eTwinning "Odkryj lekturę - przygoda z literaturą i mediami". W ramach tych uczniów użytkowników, w tym przenoszony jest w fascynujący świat książek, stając się ambasadorami czytelniczo-medialnej listy obecności. Ich misją bedą tworzenia wyjątkowych, przejrzystych Znajomości literackich, które nazwy członków, którzy uruchamiają ich rówieśników do odkrywania magiczne mocne literatury zamieścili komentarze **Online meetings** Pages Materials Forum Members Support Home > (MFP) Odkryj lekturę - ... > (MFP) Odkryj lekturę - przygoda z literaturą i mediami" Overview TwinSpace options

#### www.etwinning.pl

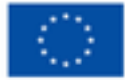

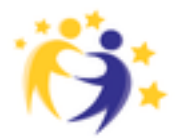

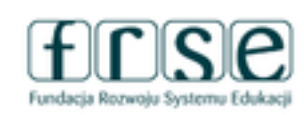

### Mój pierwszy projekt z Ambasadorem

27-29 stycznia 2025 Platforma ClickMeeting

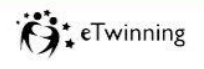

frse

Fundacia Rozwaiu Systemu Eduk

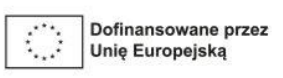

#### **Biulety nauczycielski**

| New post                                            |                               |
|-----------------------------------------------------|-------------------------------|
| Post details                                        | Create post                   |
| * indicates a required field                        |                               |
| Title *                                             | 1. Podajemy tytuł i           |
|                                                     | wpisujemy treść               |
| Message *                                           | wiadomości.                   |
| B I U ⊕ Paragraph v Styles v ② Source ≣ v ⊘ := := v | 2. 2. Możliwa jest edycja     |
| 46 B)                                               | tekstu, wstawienie            |
|                                                     | hiperłacza – linku            |
| 11                                                  | 3 3 Dodane zdjeci i inne      |
| V                                                   |                               |
|                                                     |                               |
|                                                     | zapisywane w sekcji           |
|                                                     | "Materiały" Aby               |
|                                                     | zaakceptować post należy      |
|                                                     | wybrać <b>"Post update"</b> – |
|                                                     | wyślij aktualizacie".         |

### www.etwinning.pl

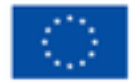

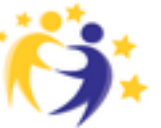

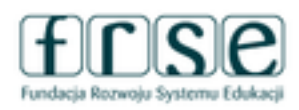

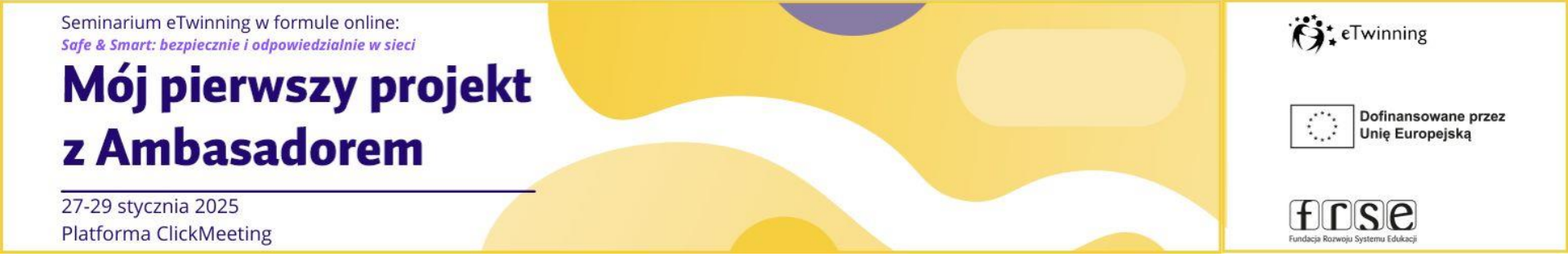

#### Zadanie

### Dodaj do biuletynu nauczyciela informację w jakiej szkole uczysz i załącz link do strony internetowej Twojej placówki.

Opublikowane posty są publiczne i widoczne dla osób, które otrzymają link do TwinSpace. • Posty można polubić – "łapka", skomentować – komentarz.

• W tym miejscu możemy pochwalić się rezultatami projektu.

Widoczne są tylko posty użytkowników (bez komentarzy, bez polubień), natomiast nazwy użytkowników przekierowują tylko do ich profili, jeśli są publicznie dostępne na Europejskiej Platformie Edukacji

### www.etwinning.pl

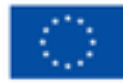

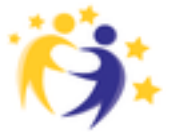

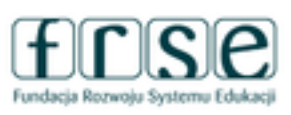

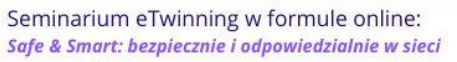

### Mój pierwszy projekt z Ambasadorem

27-29 stycznia 2025 Platforma ClickMeeting

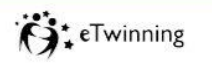

frse

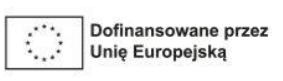

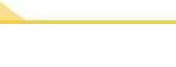

#### Materiały

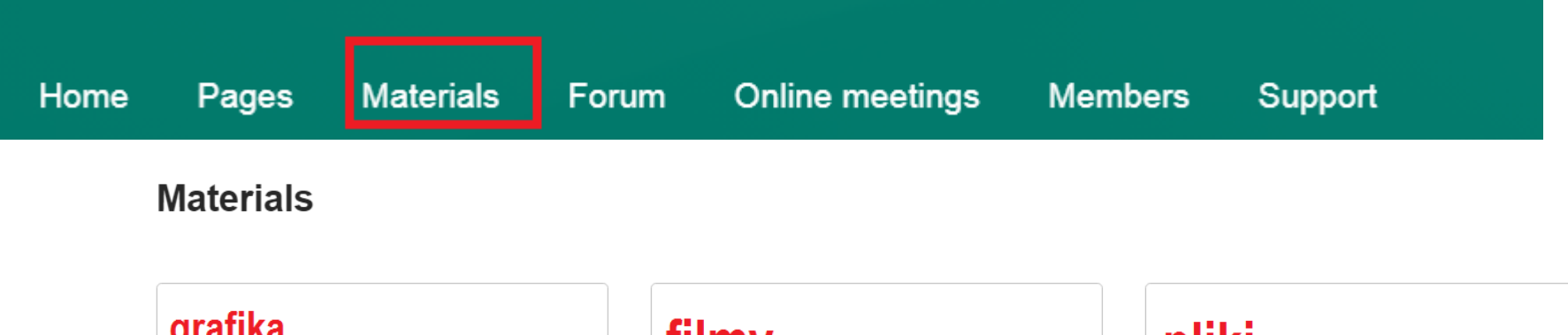

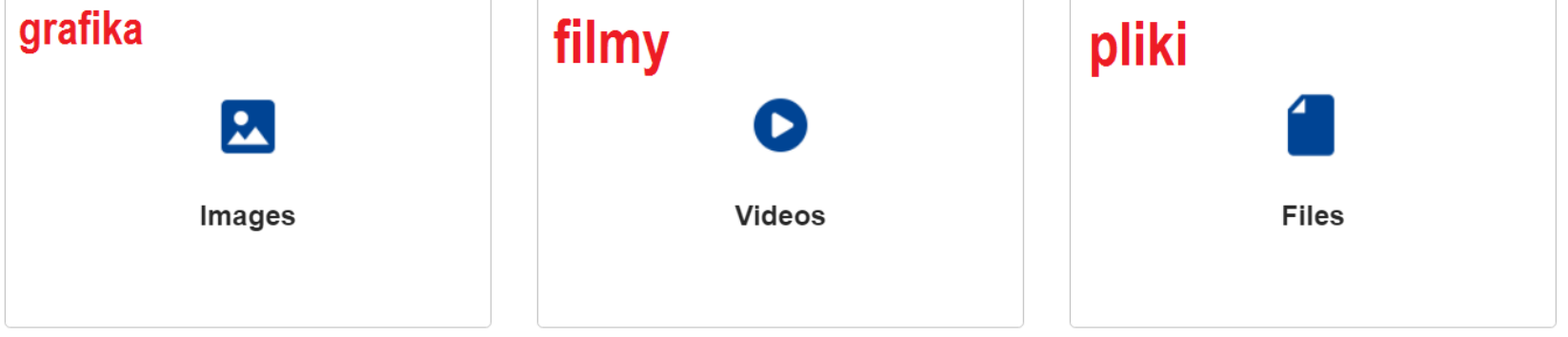

### LINK DO FILMU/PRZEWODNIKA

### www.etwinning.pl

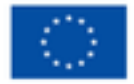

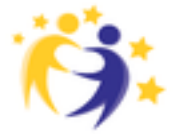

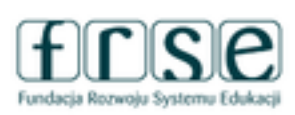

### Mój pierwszy projekt z Ambasadorem

27-29 stycznia 2025 Platforma ClickMeeting

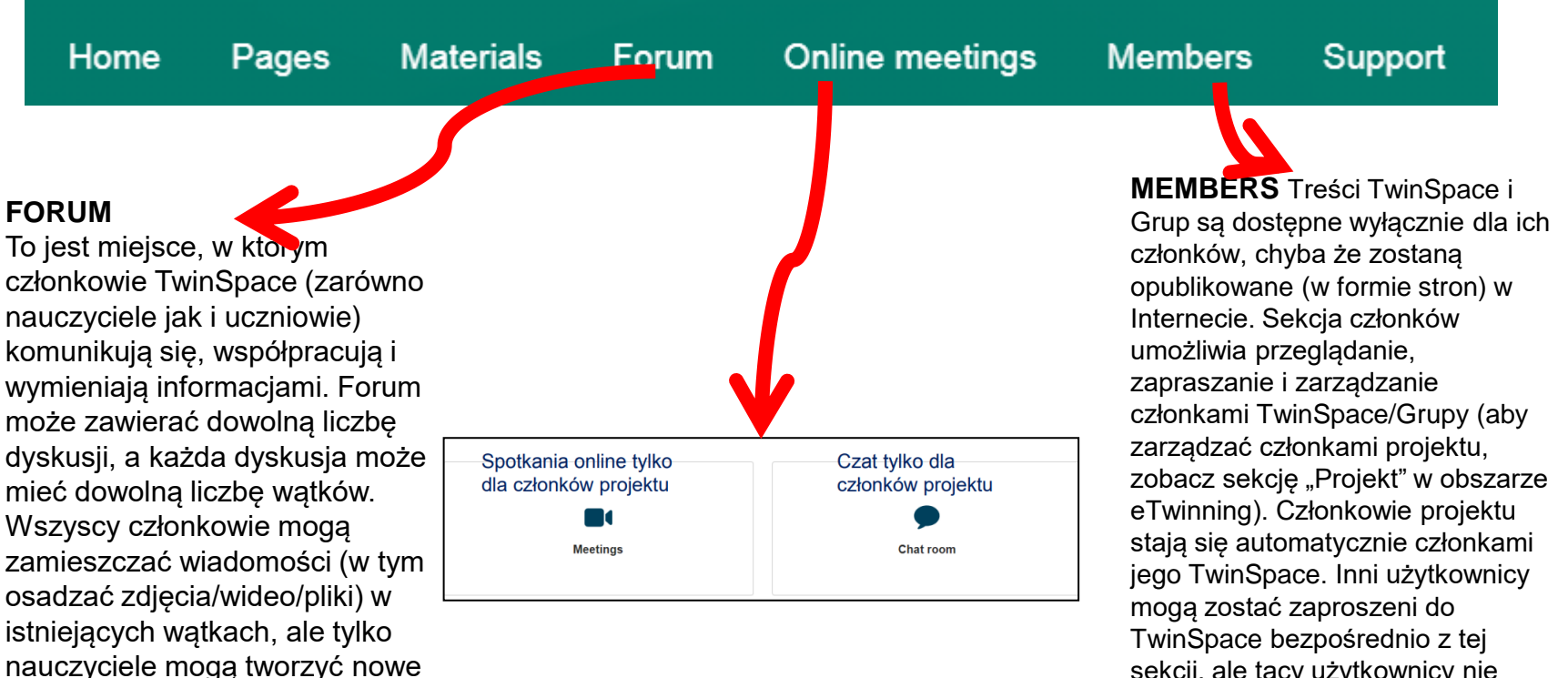

dyskusje i watki.

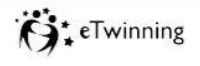

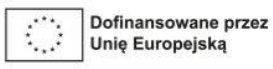

frse

sekcji, ale tacy użytkownicy nie staną się automatycznie członkami projektu, chyba że są osobami kontaktowymi i dostępnymi dla projektu eTwinning

### www.etwinning.pl

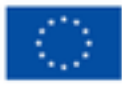

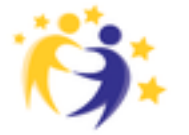

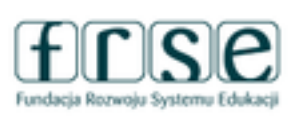

### Mój pierwszy projekt z Ambasadorem

27-29 stycznia 2025 Platforma ClickMeeting

## Conterning

frse

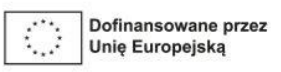

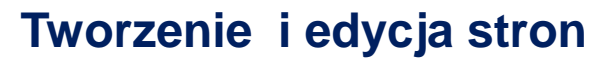

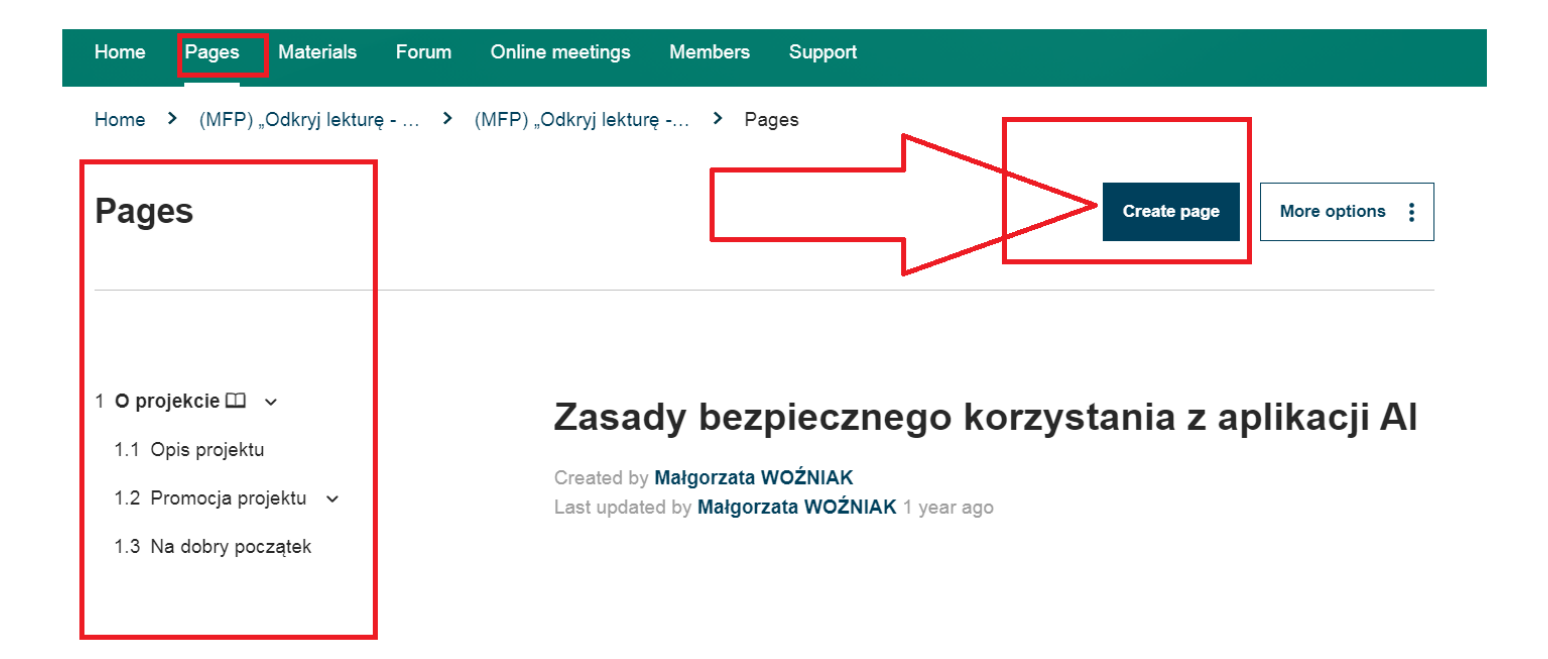

### LINK DO FILMU/PRZEWODNIKA

### www.etwinning.pl

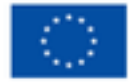

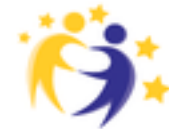

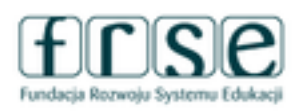

### Mój pierwszy projekt z Ambasadorem

27-29 stycznia 2025 Platforma ClickMeeting

### O eTwinning

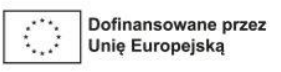

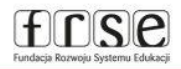

#### Tworzenie i edycja stron

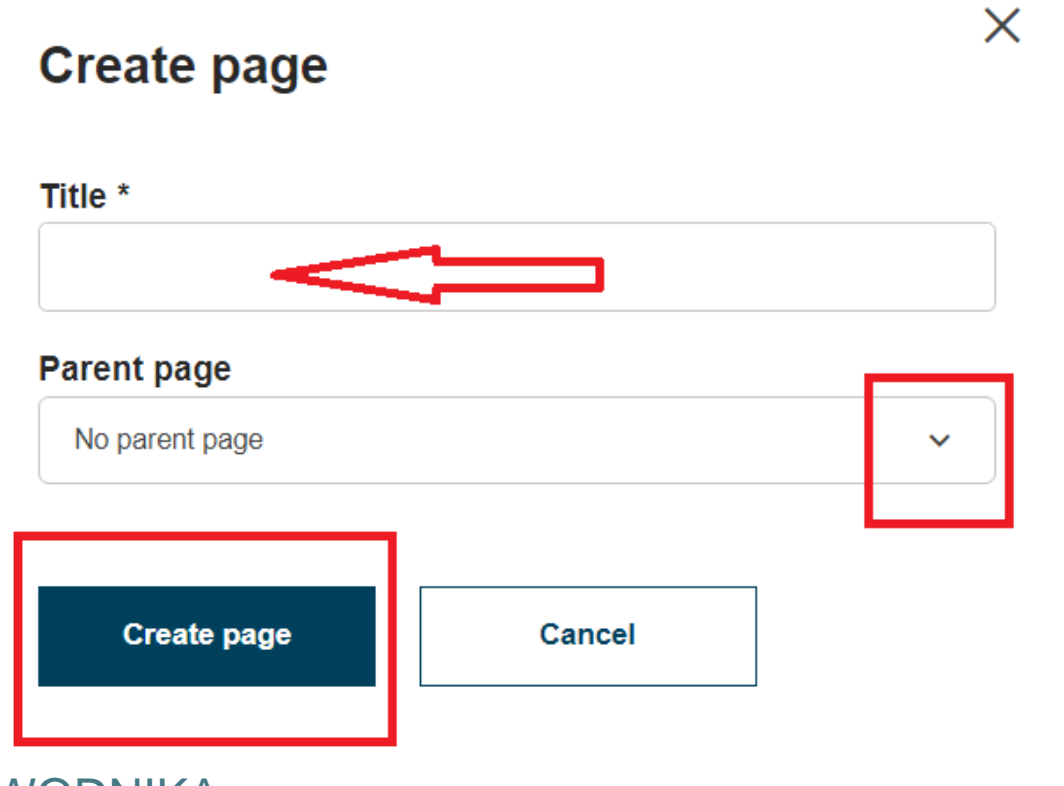

#### LINK DO FILMU/PRZEWODNIKA

### www.etwinning.pl

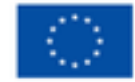

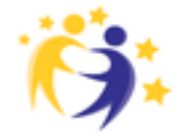

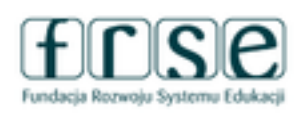

### Mój pierwszy projekt z Ambasadorem

27-29 stycznia 2025 Platforma ClickMeeting

#### Tworzenie i edycja stron

| Page content *               |        | Parent page                                                                                                    |
|------------------------------|--------|----------------------------------------------------------------------------------------------------|
| Title *<br>Nasze szkoły      |        | No parent page ~                                                                                                    |
| Add content                  |        | <ul> <li>Just me and administrators (draft</li> <li>Everyone on the internet (public)</li> <li>TwinSpace members</li> </ul> |
| Text content<br>Text content | ^<br>~ | Add content  Permissions  Teacher Administrator  Teacher                                                                    |
| Poll<br>Twinboard            |        | <ul> <li>Pupil Administrator</li> <li>Pupil</li> <li>Expert</li> </ul>                                                      |

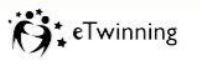

frse

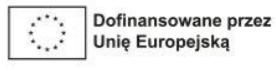

Określ, kto daną stronę może zobaczyć: - tylko administratorzy -WSZYSCY W internecie - tylko członkowie **TwinSpace** (najbardziej pożądana) Określ, kto może edytować daną stronę administratorzy nauczyciele administratorzy uczniowie uczniowie odwiedzający

### www.etwinning.pl

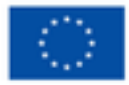

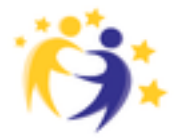

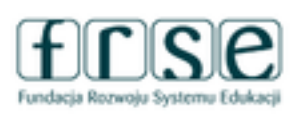

Seminarium eTwinning w formule online: Safe & Smart: bezpiecznie i odpowiedzialnie w sieci Mój pierwszy projekt z Ambasadorem 27-29 stycznia 2025 Platforma ClickMeeting

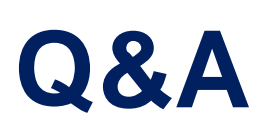

### Zapraszam do kontaktu:

Małgorzata Woźniak

Adres email: wozniak-malgorzata@wp.pl

www.etwinning.pl

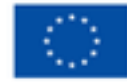

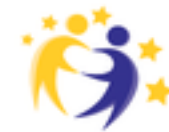

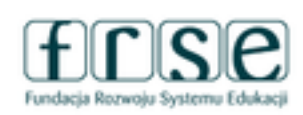